DVDR730

Свързване към телевизора

1. Изключете телевизора.

2. Изключете антенния кабел от телевизора. Включете го във входа ANTENNA IN на гърба на рекордера.

3. Включете единия край на антенния кабел от комплекта в изхода TV OUT на гърба на рекордера, а другия - в телевизора.

4. Свържете изходите EXT1 ТО TV-I/О или S-VIDEO OUT (Y/C), VIDEO OUT (CVBS), AUDIO OUT L/R със съответните входове на вашия телевизор..

Ако телевизора ви поддържа функциите Easy Link, Cinema Link, NexTView Link, Q-link, Smart Link, Megalogic, Datalogic,...

Свържете скарт изхода **EXT1 TO TV-I/O** на гърба на рекордера със съответния вход вход на телевизора. (вижте инструкцията на телевизора) с подходящ кабел.

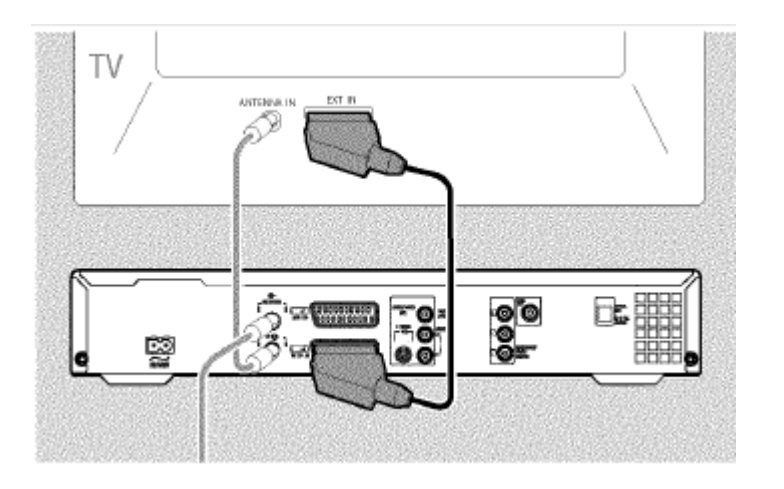

#### Свързване към захранването

Винаги проверявайте дали волтажа по вашата мрежа отговаря на волтажа върху металната плочка върху гърба или дъното на рекордера.

1. Включете телевизора.

2. Поставете единия край на захранващия кабел в контакта, а другия във входа MAINS на гърба на рекордера.

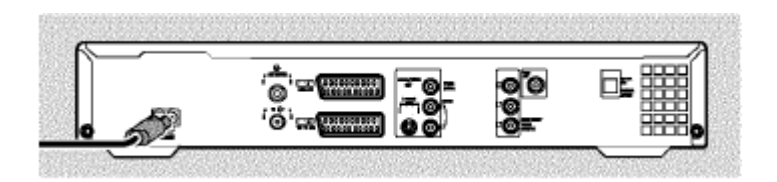

# ПЪРВОНАЧАЛНА ИНСТАЛАЦИЯ

1. Натиснете STANDBY-ON на предния панел. На дисплея ще се появи → 'PHILIPS' и след това 'I5 TV DNP'

2. Ако е нужно, изберете канала, на който е свързан рекордера.

- Появява се първоначалното меню..

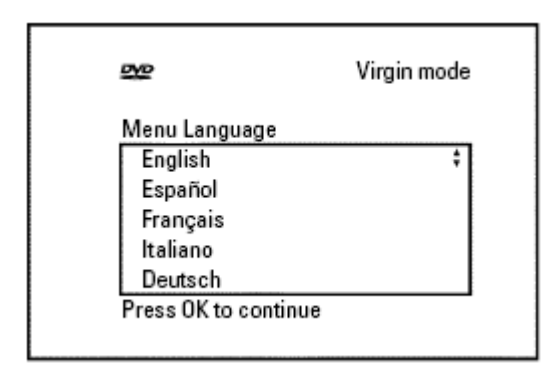

# 3. Изберете настройки използвайки 🔻 или 🔺.

Потвеърдете с ОК.

#### 4. Процедирайте по същия начин с останалите менюта: 'Playback audio'

(звук), 'Subtitle' (субтитри), 'TV shape' (формат на екрана), 'Country' (страна). - Автоматичното запаметяване на канали започва след като потвърдите съобщението 'If you have connected the antenna - press

*ОК* (ако сте включили антената, натиснете ОК) с **ОК**.

- След като всички канали са открити, менюто за настройка на дата и час се появява.

Проверете данните и ако е нужно ги променете.

#### 5. НатиснетеОК за да продължите с настройките.

## КАК ДА НАПРАВИМ ЗАПИС

1. Натиснете MONITOR за да видите избрания в момента сигнал върху екрана.

# 2. Изберете номера на програмата която искате да запишете, използвайки бутоните CHANNEL+ или CHANNEL-.

#### Запис от външен източник

С CHANNEL+ или CHANNEL-, изберете предните конектори на рекордера (*CAM1*, *CAM2*) или задните конектори ('EXT1', 'EXT2')от които искате да записвате.

#### Избор на режим на запис (качество)

С REC MODE може да избирате между 'M1'(запис камера/1 час), 'M2'(2 часа), 'M2x'(2,5 часа), 'M3'(3 часа) или 'M4'(4 часа), 'M6'(6 часа) or 'M8'(8 часа).

# БЕЗОПАСЕН ЗАПИС

По принцип записите започват от мястото където се намира диска в момента. Всички по-стари записи биват изтрити. Ако искате новите записи да бъдат записани след края на старите, задръжте **REC/OTR** докато на дисплея се появи "SAFE **REC**"

**3**Press **RECORD** or **REC/OTR** n to start the recording.

# **3. Натиснете RECORD REC/OTR**

Ако на дисплея се появи надпис "NO SIGNAL":

а) Проверете дали кабелите са свързани правилно.

b Ако записа се прави от видео рекордер, променете 'tracking' настройките му.

b При лош или нестандартен видео сигнал, рекордера може ида не успее да открие сигнала.

## КАК ДА ПРОГРАМИРАМЕ ЗАПИС

- 1. Включете телевизора. Ако е нужно, изберете канала, на който е свързан рекордера.
- 2. Натиснете TIMER на дистанционното.

| Timer<br>Timer programming   |                           |     |                      |            |  |
|------------------------------|---------------------------|-----|----------------------|------------|--|
| Date<br>01                   | Prog. Start<br>BBC1 20:15 | PDC | End<br>21:30         | Mode<br>M1 |  |
|                              |                           |     |                      |            |  |
| Mo-Fr/Weekly<br>Press SELECT |                           |     | To store<br>Press OK |            |  |

**3, Изберете** '*Timer programming*' като използвате ▼ или ▲ и потвърдете с ►. Показва се горната информация:

#### 4. Изберете поле с ◀ или ▶.

#### 5. Въведете данните които искате с ▼, ▲ или с бутоните 0-9/.

#### 6. Потвърдете с ОК .

Информацията е записана в модула на таймера.

#### 7. За да прекратите, натиснете TIMER.

#### 8. Изключете рекордера със STANDBY.

Програмираният запис започва само ако рекордера е изключен с бутона **STANDBY**.

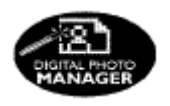

## DIGITAL PHOTO MANAGER

С 'Digital Photo Manager', може да разглеждате и редактирате JPEG снимки от memory card, Picture CD, DVD, или CD ROM.Може да ги съхранявате върху DVD+RW/+R или memory card в албум в определен ред и то без да променяте реда, в който са записани върху картата.

В допълнение, при разглеждане може да настроите снимките да се сменят автоматично през определен интервал.

Запишете снимките върху DVD+RW/+R, за да ги разглеждате на DVD плейър.

## Каква е разликата между ролка и албум? 'Ролка'

Папка с JPEG снимки. Тя е сравнима с конвенционален 35 мм филм за камера. Ролката се създава автоматично от дигиталните камери.

# 'Албум'

Файл с връзки към снимките върху ролката. Той е сравним с конвенционален фото албум, който съдържа снимки от различни ролки (филми).

Може да изтриете албума без да изтривате снимките върху ролките.

# РС (РСМСІА) картата

С този рекордер може да използвате следните видове карти с адаптор: SD карти, Multimedia Card, CompactFlash, SmartMedia, Memory Stick/Memory Stick pro, Micro Drive, xD Picture Card.

## Внимание !

Поставяйте/махайте картата само когато в нея не се записва или копира нищо. В противен случай може да я повредите. Може да познаете дали е така по:

•) Въртящ се символ на диск свети в горния ляв ъгъл на екрана. Ако не сте сигурни, натиснете бутона РНОТО в 'Digital PHOTOMANAGER'. Той ще ви прехвърли директно в екрана '*Media menu*'.

## ПОКАЗВАНЕ НА ЈРЕС СНИМКИ ОТ РОЛКА

1. Поставете носителя, който ще използвате (CD, DVD+RW/+R, memory card).

2. Натиснете РНОТОот дистанционното. Ще се появи 'Media menu'.

3. Използвайте ▼ или ▲ , за да изберете носителя, който да бъде обработен. (диск или memory card). Ако не сте поставили съответния носител, ще се появи предупреждение над символа от лявата страна на екрана.

## 4. Потвърдете с 🕨

## 5. Изберете '*Roll*' с ▼ или ▲ и потвърдете с►.

6. Ще видите преглед на първата снимка от всяка ролка, която съдържа снимки. Прегледа и описанието ще зависят от камерата или компютърната програма, които са използвани за създаването на ролката.

7. Изберете желаната ролка с ▼ или ▲ и потвърдете с OK .

8. Данните ще бъдат прочетени и ще се появи прегледа на записаните снимки.

## 9. Може да изберете снимка за разглеждане с 🖪 . 🕨 . 🔻 или 🔺

#### Бързо придвижване в снимките

С ► или К се прехвърляте една страница напред или назад в снимките. Може да изберете снимка и с бутоните **0..9** на дистанционното.

10. Натиснете ОК за да изберете желаната снимка.

11. Снимката ще се покаже в пълен размер на екрана.

# СЪЗДАВАНЕ НА DVD СЪВМЕСТИМА ПОРЕДИЦА ОТ СНИМКИ

С тази функция може да запишете снимките по такъв начин, че да разглеждате поредицата от ролката или албума на DVD плейър.

Поредицата ще се запише върху DVD+RW/+R като видео заглавие. Ако искате да запишете снимките в JPEG формат освен като видео файл, трябва да предвидите достатъчно място върху DVD+RW, за да може да запишете и филма, и снимките Ha DVD+R може да запишете само снимки или филм. Комбинация от двете е невъзможна.

# СЪЗДАВАНЕ НА ПОРЕДИЦА ОТ РОЛКА

Всяка ролка ще бъде записана като отделно филмово заглавие върху DVD+RW/+R. Ако искате да обедините различни ролки в едно заглавие, първо трябва да създадете албум. Тогава можете да запишете албума като видео заглавие на DVD+RW/+R.

# **1. В 'Media menu'** изберете memory card (символа в средата) и потвърдете с ...

2. Изберете реда 'Rolls' и потвърдете с ►.

**3. Изберете с V** или **A** реолката от която искате да направите видео заглавие.

## 4. Натиснете ▶. Ще се появи менюто 'Roll Settings'.

# 5. Изберете реда '*Make video title*' с ▼ или ▲ и потвърдете с ОК .

'SAVING' ще се появи на дисплея, а на екрана ще видите оставащото време до края на операцията.

Новата ролка ще се запише върху DVD+RW/+R като видео заглавие (филм). Тя ще се появи в менюто като отделно заглавие.

Това заглавие автоматично ще се запише след последния запис. Съществуващите файлове няма да бъдат изтрити.

Уверете се, че на диска има достатьчно място.

# 6. За край, натиснете DISC MENU.